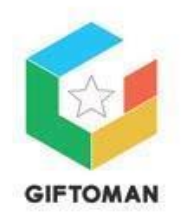

## Подключение счетчиков посетителей

## Описание и требования к CSV файлу

- 1. Экспорт данных CSV формат. В качестве разделителей полей использовать запятую ","
- 2. Маска имени файла: ГГГГММДД\_ShopID.csv
- 3. Группировать данные счетчиков от 15 до 60 минут (сколько пришло/ушло посетителей за это время)
- 4. Синхронизировать данные от 15 до 60 минут.
- 5. Кодировка UTF-8

## Описание полей CSV файла

| N⁰ | Поле                  | Описание                                    |
|----|-----------------------|---------------------------------------------|
|    | (не добавлять в файл) |                                             |
| 1  | ShopId                | Цифровой идентификатор торговой точки       |
| 2  | ShopName              | Название торговой точки                     |
| 3  | Branchno              | Обозначение "отдела", если требуется        |
|    |                       | разделять счетчики внутри торговой точки.   |
|    |                       | Допускается оставить поле пустым.           |
| 4  | Date                  | ГГГГ-ММ-ДД                                  |
| 5  | Location              | Обозначение места установки счетчика - поле |
|    |                       | обратной совместимости для чтения           |
|    |                       | человеком. Допускается оставить поле пустым |
| 6  | Time                  | ЧЧ:ММ                                       |
| 7  | IN-Coming             | Число вошедших посетителей за указанный     |
|    |                       | интервал времени                            |
| 8  | OUT-Going             | Число вышедших посетителей за указанный     |
|    |                       | интервал времени                            |

Пример CSV:

34132,Kashirka Plaza,120,2018-09-14,Main1,08:00,1,0

34132,Kashirka Plaza,120,2018-09-14,Main1,09:00,1,0

34132,Kashirka Plaza,120,2018-09-14,Main1,10:00,1,4

34132,Kashirka Plaza,120,2018-09-14,Main1,11:00,3,3

34132,Kashirka Plaza,120,2018-09-14,Main2,10:00,2,0

Описание синхронизации данных с сервером гифтоман

Синхронизация данных счетчиков с сервером гифтоман осуществляется исключительно с помощью rsync утилиты.

Программа для UNIX-подобных систем, которая выполняет синхронизацию файлов и каталогов в двух местах с минимизированием трафика.

Для синхронизации данных используется один из наших скриптов:

- Скрипт для Windows: <u>https://partner.giftoman.ru/files/gate\_sync.bat</u>
- Скрипт для Linux: <u>https://partner.giftoman.ru/files/gate\_sync.sh</u>

Важно: ключ для синхронизации данных между сервера будет направлен вам при подключении счетчиков.

## Инструкция по настройке синхронизации (общая):

- 1. Для Windows: необходимо установить Cygwin <u>https://cygwin.com/install.html</u>
  - 1.1. При установке Cygwin необходимо выбрать пакеты SSH и RSYNC. Для этого на шаге Select Packages надо:
    - Найти **openssh**, выбрать его в Net, выбрать Checkbox в графе Bin;
    - Найти **rsync** так же выбрать в Net.
  - 1.2. Если Судwin установлен в произвольную директорию, то в *gate\_sync.bat* необходимо раскомментировать строку *REM SET cygwin*= и прописать корректный путь до папки *bin* в директории Cygwin.
- 2. Положить нужный скрипт и ключ в любую директорию (рекомендуется неглубокая директория без пробелов в пути).
- 3. Отредактировать скрипт:
  - 3.1. Записать в переменную **data** путь до папки с выгружаемыми показателями счётчика.
  - 3.2. Отредактировать переменную **upload** дописать название директории, в которую будут синхронизироваться файлы (директорию уточнить у сотрудника Giftoman).
- 4. Выполнить скрипт вручную и подтвердить добавление хоста в доверенные.
- 5. Создать задачу на выполнение скрипта каждые 15-60 минут